# রাজশাহী বিশ্ববিদ্যালয়

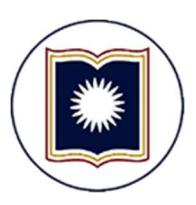

# অনলাইনে ছাত্র-ছাত্রী ভর্তির ইউজার ম্যানুয়াল

( বিভাগ এর অফিসের জন্য )

## বিভিন্ন বর্ষে অনলাইনে ছাত্র-ছাত্রী ভর্তির ইউজার ম্যানুয়াল

কোন বর্ষ অথবা সেমিস্টারে ছাত্র-ছাত্রী ভর্তির সিদ্ধান্ত গৃহীত হলে বিভাগ থেকে এই অনলাইন সিস্টেমের মাধ্যমে ছাত্র-ছাত্রী ভর্তির প্রক্রিয়া শুরু করতে হবে।

ইতোপূর্বে বিভাগে যিনি Exam Form Fill-up সিস্টেম ব্যবহার করেছেন তার পক্ষে এই সফটওয়্যারটি খুব সহজে ব্যবহারযোগ্য বলে মনে হবে। কারণ Exam Form Fill-up সিস্টেমের সাথে এই সিস্টেমের ব্যবহারবিধির অনেকখানি মিল আছে।

### ব্যবহারবিধি:

১. অনলাইনে ফরম পূরণ প্রক্রিয়া গুরুর জন্য বিভাগে যিনি দায়িত্বপ্রাপ্ত হবেন তিনি প্রথমে রাজশাহী বিশ্ববিদ্যালয়ের ওয়েবসাইটে (http://www.ru.ac.bd/) গিয়ে ONLINE SERVICES মেনু থেকে "Online Form Fill-up System For Students" লিংকে (চিত্র ১-ক) অথবা সরাসরি <u>http://103.79.117.242/ru\_services/public/office/login</u> লিংকে ক্লিক করলে লগ ইন পেজ আসবে (চিত্র ১-খ) ।

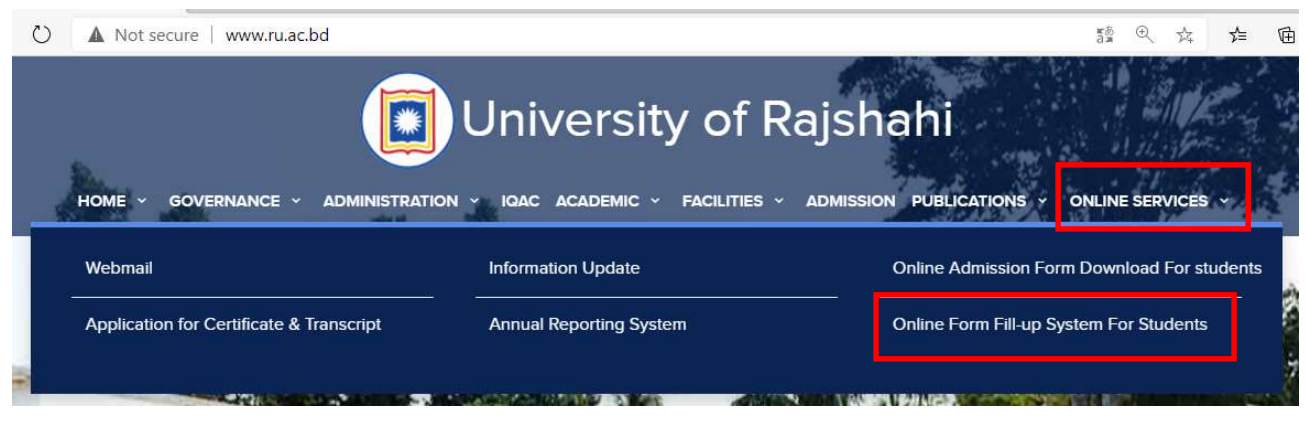

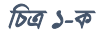

| 🖒 🔺 Not secure | 103.79.117.242/ru_services/public/office/login | ☆          | r∕≡      | Ē     |  |
|----------------|------------------------------------------------|------------|----------|-------|--|
| 💼 RU Services  | +8 Student Login                               | <b>*</b> ) | Office L | .ogin |  |

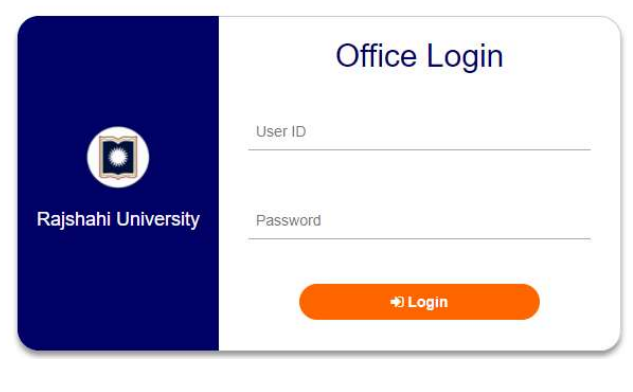

চিত্র ১-খ

২. এই লগইন পেজ থেকে ব্যবহারকারী Office Login এ ক্লিক করে ইউজার আইডি (User ID) এবং পাসওয়ার্ড ব্যবহার করে লগ-ইন করবেন। লগইন সম্পন্ন হলে নিচের চিত্রের (চিত্র ২) মত ড্যাশবোর্ড পেজ দেখতে পাবেন। এই পেজের উপরের মেনুবারে Admission লিংকে গেলে ব্যবহারকারী নিজ বিভাগের অনলাইন অ্যাডমিশন সংক্রান্ত যাবতীয় কার্য সম্পাদন ও পর্যবেক্ষন করতে পারবেন।

| 📧 RU Services | E Admission | 📰 Exams | i≣ Syllabus |  | ≡Menu dept1 - |
|---------------|-------------|---------|-------------|--|---------------|
|---------------|-------------|---------|-------------|--|---------------|

Dashboard:Computer Science & Engineering

| E Recent Exams                          |               | E Recent Admissions |         |                            |                 |       |         |
|-----------------------------------------|---------------|---------------------|---------|----------------------------|-----------------|-------|---------|
| Name                                    | End Date      | Total               | Applied | Name                       | End Date        | Total | Applied |
| M.Engg. 3rd Semester , 2018             | 9 months ago  | 12                  | 12      | B.Sc. Engg. Part-3 , 2020, | 1 week from now | 3     | 1       |
| M.Engg. 2nd Semester, 2019              | 9 months ago  | 7                   | 7       |                            | Q View More     |       |         |
| B.Sc. Engg. Part-1 Even Semester , 2019 | 9 months ago  | 105                 | 91      |                            |                 |       |         |
| B.Sc. Engg. Part-2 Even Semester , 2019 | 9 months ago  | 108                 | 94      |                            |                 |       |         |
| B.Sc. Engg. Part-3 Even Semester , 2019 | 9 months ago  | 97                  | 70      |                            |                 |       |         |
| B.Sc. Engg. Part-4 Even Semester , 2019 | 9 months ago  | 46                  | 46      |                            |                 |       |         |
| M.Engg. 1st Semester, 2018              | 11 months ago | 4                   | 4       |                            |                 |       |         |
| M.Sc. Engg. 2nd Semester, 2018          | 1 year ago    | 6                   | 6       |                            |                 |       |         |

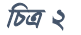

•. নতুন অ্যাডমিশন প্রক্রিয়া শুরু করার জন্য Admission পেজে গিয়ে উপরে ডান দিকের কর্ণারে New Admission লিখা লিংকে ক্লিক করলে নিচের চিত্রের (চিত্র ৩) মত একটি ফর্ম আসবে।

| Admission Exams              | i≣ Syllabus                    | ≡ Menu dept1 ▼ |
|------------------------------|--------------------------------|----------------|
| Faculty                      | Faculty of Engineering         |                |
| Department                   | Computer Science & Engineering |                |
| Admission For                | M.Engg. 3rd Semester           |                |
| Admission Year               | 2020                           |                |
| Admission Start              | 2020-11-23                     |                |
| Admission End (Without Fine) | 2020-11-29                     |                |
| Admission End (With Fine)    | 2020-12-05                     |                |
|                              | Create Cancel                  |                |
|                              | চিত্র ৩                        |                |

8. এই ফর্মে এডমিশন সংক্রান্ত প্রয়োজনীয় তথ্য দিয়ে "Create" বাটনে ক্লিক করলে পরবর্তী পেজে (চিত্র-৪) ভর্তি সংক্রান্ত বিভিন্ন ফি এর তথ্য দেখাবে।

| গ্রন্থাগার উন্নয়ন                                                       | 100 | 1  | 100.00 |
|--------------------------------------------------------------------------|-----|----|--------|
| জাঙীয় দিবসসহ বিশ্ববিদ্যালয় দিবস, জোহা দিবস ও বুদ্ধিজীবী দিবস উদযাপল ফি | 100 | 1  | 100.00 |
| ইন্টারলেট ফি                                                             | 15  | 12 | 180.00 |
| ম্পিউটার সেন্টারে ডাটা সংরক্ষণ ব্যবস্থাপনা ফি                            | 75  | 1  | 75.00  |
| ল্টারলেট সংযোগ ও রক্ষণাবেষ্ণণ ফি                                         | 150 | 1  | 150.00 |
| ংসদ ফি                                                                   | 30  | 1  | 30.00  |
| पलाधूला कि                                                               | 30  | 1  | 30.00  |
| র্মীয় কাডোর জল্য                                                        | 50  | 1  | 50.00  |
| াত্র/ছাত্রী কল্যাণ ডহবিল ফি                                              | 15  | 1  | 15.00  |
| ৎসৰ ফি                                                                   | 15  | 1  | 15.00  |
| ভজমগত্র ফি                                                               | 20  | 1  | 20.00  |
| গ্টাব্লিশমেন্ট ফি                                                        | 70  | 12 | 840.00 |
| টরেন্ট                                                                   | 30  | 12 | 360.00 |

#### ठिंब ८

৫. এই পেজের নিচে "Save" বাটনে ক্লিক করলে এডমিশন সংক্রান্ত ডিটেইল পেজ দেখা যাবে (চিত্র ৫)। এডমিশন ডিটেইল পেজে পূর্ববর্তী পেজের ফরমে ইনপুট দেওয়া সকল তথ্য দেখা যাবে। কোন ইনপুট এ ভুল থাকলে "Edit Admission" এ ক্লিক করে তা সংশোধন করা যাবে।

| RU Services 📰 Admission 📰 Exams                                  | i≣ Syllabus                    |                           |                   | ≡ Menu dept      |
|------------------------------------------------------------------|--------------------------------|---------------------------|-------------------|------------------|
| Admission Details                                                |                                | ▲ Download Student List ) | View Students (0) | (Fedit Admission |
| Department Name                                                  | Computer Science & Engineering |                           |                   | -                |
| Exam Name                                                        | B.Sc. Engg.                    |                           |                   |                  |
| Exam Year                                                        | Part-4                         |                           |                   |                  |
| Semester                                                         |                                |                           |                   |                  |
| Group                                                            |                                |                           |                   |                  |
| Year                                                             | 2020                           |                           |                   |                  |
| Admission Start Date                                             | 2020-10-09                     |                           |                   |                  |
| Admission End Date - Without Fine                                | 2020-10-16                     |                           |                   |                  |
| Admission End Date - With Fine                                   | 2020-10-23                     |                           |                   |                  |
| Admission End (With Special Permission)                          |                                |                           |                   |                  |
| , Admission Fees                                                 |                                |                           |                   |                  |
| Description                                                      |                                | Rate                      | Quantity          | Total            |
| পুনঃ ভর্তি ফি (যারা পুনঃভর্তি হবে শুধুমাত্র তাদের ক্ষেত্রে প্রযো | 537)                           | 500.00                    | 1                 | 500.00           |
| মাসিক বেততল                                                      |                                | 12.00                     | 12                | 144.00           |
| গ্রন্থাগার ও সেমিলার পুস্তক ক্রয়                                |                                | 100.00                    | 1                 | 100.00           |

চিত্র ৫

**৬.** "View Students" এ ক্লিক করে পরবর্তী পেজে (চিত্র-৬) গিয়ে ভর্তির জন্য বিবেচিত নিয়মিত এবং পুন:ভর্তির ছাত্রদের ভর্তি তালিকায় যুক্ত করতে হবে।

| 🎫 RU Services | E Admission    | 📰 Exams | i≣ Syllabus               | ≡ Menu dept1 →                                                                  |
|---------------|----------------|---------|---------------------------|---------------------------------------------------------------------------------|
|               |                |         | B.Sc. Engg. Part-4 , 2020 |                                                                                 |
|               |                |         |                           | ← Bac. 🕹 Add Students -                                                         |
| 🖀 Regular Stu | udent List (0) |         |                           | <ul> <li>참 Add Regular Students</li> <li>참 Add Re-Admission Students</li> </ul> |
| No Data Fou   | nd!            |         |                           |                                                                                 |
| 🖀 Re-Admiss   | ion Student Li | st (0)  |                           |                                                                                 |
| No Data Fou   | nd!            |         |                           |                                                                                 |
|               |                |         |                           |                                                                                 |

চিত্র ৬

**٩.** এইজন্য ডান দিকের কোনায় Add Student বাটনে ক্লিক করলে দুইটি অপশন আসবে। Add Regular Student বাটনে ক্লিক করলে একটি উইন্ডো ওপেন হবে। এখানে উপরের ড্রপডাউনলিস্ট থেকে সেশন সিলেক্ট করলে সেই সেশনের সমস্ত শিক্ষার্থীদের রোল নং এবং নামের তালিকা দেখা যাবে (চিত্র ৭-ক)। এই তালিকায় শিক্ষার্থীর নামের পাশে [+] চিহ্নতে ক্লিক করলে সে উক্ত বর্ষ বা সেমিস্টারে ভর্তির জন্য বিবেচিত হবে। ভুলক্রমে কোন শিক্ষার্থীকে সিলেক্ট করা হলে সেই শিক্ষার্থীর নামের পাশে [+] কের জানে পেশে পেশে পেশে আমের জালিকা দেখা যাবে (চিত্র ৭-ক)। এই তালিকায় শিক্ষার্থীর নামের পাশে [+] ক্লিত ক্লিক করলে সে উক্ত বর্ষ বা সেমিস্টারে ভর্তির জন্য বিবেচিত হবে। ভুলক্রমে কোন শিক্ষার্থীকে সিলেক্ট করা হলে সেই শিক্ষার্থীর নামের পাশে [x]

সকল শিক্ষার্থীকে ভর্তি তালিকায় যুক্ত করা হলে নিচে "Close" এ ক্লিক করে পূর্বের পেজে ফেরত যেতে হবে। এই পেজে গেলে ভর্তি তালিকায় সংযুক্ত সকল শিক্ষার্থীর তথ্য, যেমন তারা অনলাইনে Admission প্রক্রিয়া সম্পন্ন করেছে কি না, ফি পরিশোধ করেছে কিনা সে সকল তথ্য দেখা যাবে (চিত্র ৭-খ) ।

|            |                       | Select Studer | nt                         | 2      | ×      |        | _              |
|------------|-----------------------|---------------|----------------------------|--------|--------|--------|----------------|
|            |                       | Session       | 2018-19                    | ~      | ^      |        |                |
|            |                       | Roll          | Name                       | Action | -      | ← Back | Add Students + |
| 📽 Regular  | Student List (3)      | 1910876102    | MD. RONY HOSSAIN           | ×      |        |        |                |
| Roll No    | Name                  | 1910676103    | MD. SUMON MIAH             | ×      | Is Pai | id     |                |
| 1910576101 | AHNAF SHAHREAR H      | 1912076104    | MST. MHAMUDA KHATUN        | -      | -      |        | ×              |
| Re-Admi    | ssion Student List (C | 1910876105    | MD. NAZMUS SHAKIB TALUKDAR | ×      |        |        |                |
| e no baar  | ound.                 | 1910476505    | Md Omar Faruqe             | ×      |        |        |                |
|            |                       | 1911176106    | MD. ALAMGIR HOSEN          | ×      |        |        |                |
|            |                       | 1910876107    | TOUFIQUL ISLAM             | ×      |        |        |                |
|            |                       | 1910476108    | MD. NAYEM MOLLA            | ×      |        |        |                |
|            |                       | 1910776109    | ANKAR KUMAR SAHA           | +      | ~      |        |                |

চিত্র ৭-ক

|            | D                          | 5c. Engg. Part-4 , 202 | 0           |         |                |
|------------|----------------------------|------------------------|-------------|---------|----------------|
|            |                            |                        |             | ← Back  | Add Students 🗸 |
| 📽 Regular  | Student List (8)           |                        |             |         |                |
| Roll No    | Name                       | Session                | Status      | Is Paid |                |
| 1910576101 | AHNAF SHAHREAR KHAN APAN   | 2018-19                | Not Applied | -       | ×              |
| 1910876102 | MD. RONY HOSSAIN           | 2018-19                | Not Applied | -       | ×              |
| 1910676103 | MD. SUMON MIAH             | 2018-19                | Not Applied | -       | ×              |
| 1910876105 | MD. NAZMUS SHAKIB TALUKDAR | 2018-19                | Not Applied | -       | ×              |
| 1910476505 | Md Omar Faruqe             | 2018-19                | Not Applied | -       | ×              |
| 1911176106 | MD. ALAMGIR HOSEN          | 2018-19                | Not Applied | -       | ×              |
| 1910876107 | TOUFIQUL ISLAM             | 2018-19                | Not Applied | -       | ×              |
| 1910476108 | MD. NAYEM MOLLA            | 2018-19                | Not Applied | -       | ×              |
| 📽 Re-Admi  | ssion Student List (4)     |                        |             |         |                |
| Roll No    | Name                       | Session                | Status      | Is Paid |                |
| 1812576701 | Hafsa Abdulkadir Ahmed     | 2017-18                | Not Applied | -       | ×              |
| 1810976101 | SYED RAFIUL KABIR          | 2017-18                | Not Applied |         | ×              |
|            |                            |                        |             |         | _              |

B.Sc. Engg. Part-4, 2020

চিত্র ৭-খ

**৮.** উপরে বর্ণিত একই প্রক্রিয়ায় Add Re-admission Students এ ক্লিক করে পুনঃভর্তির জন্য শিক্ষার্থীকে সিলেক্ট করতে হবে।

এই প্রক্রিয়া শেষ হলে এরপর বিভাগ থেকে উক্ত বর্ষ/সেমিস্টারে শিক্ষার্থীদের অনলাইনে ভর্তির আবেদন করতে ও নির্দিষ্ট সময়ের মধ্যে মোবাইল ব্যাংকিং এর মাধ্যমে ফি পরিশোধের জন্য নির্দেশনা প্রদান করতে হবে।